هيئة الزكاة والضريبة والجمارك Zakat, Tax and Customs Authority

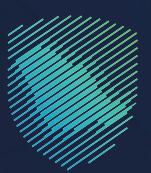

## دليل المستخدم **لآلية التسجيل في الضريبة الانتقائية**

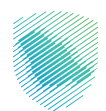

وضح هـذا الدليـل آليـة التسـجيل للضريبـة الانتقائيـة علـى السـلع التـي لهـا آثـار سـلبية علـى الصحـة العامـة أو البيئـة بنسـب متفاوتـة، وتشـمل المشـروبات الغازيـة ومشـروبات الطاقـة والمشـروبات المحلَّاة، و أجهـزة وأدوات التدخيـن الإلكترونيـة ومـا يماثلهـا، والسوائل المسـتخدمة فـي تلـك الأجهـزة الإلكترونيـة ومـا يماثلهـا، والتبـغ ومشـتقاته.

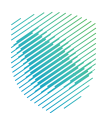

## خطوات الاستفادة من الخدمة

- 1. الدخول إلى موقع هيئة الزكاة والضريبة والجمارك الإلكتروني: https://zatca.gov.sa/
  - الضغط على «الخدمات الإلكترونية» من أعلى القائمة

|     | 2030 English apadawi Mr dawi dawi M | Q. Q. D. I                                | ىلىنىمەرەللوقى « ئەيونۇۋالىكىورۇ                   | المعادة المعادية المعادية الم<br>معادية المعادية المعادية المعادية المعادية المعادية المعادية المعادية المعادية المعادية المعادية المعادية المعادية المعادية المعادية المعادية المعادية المعادية المعادية المعادية المعادية المعادية المعادية المعادية المعادية المعادية المعادية المعادية المعادية المعادية المعادية المعادية المعادية المعاد<br>معادية المعادية المعادية المعادية المعادية المعادية المعادية المعادية المعادية المعادية المعادية المعادية المعادية المعادية المعادية المعادية المعادية المعادية المعادية المعادية المعادية المعادية المعادية المعادية المعادية المعادية المعادية المعادية المعادية المعادية المعادية المعادية المعادية الم<br>معادية المعادية المعادية المعادية المعادية المعادية المعادية المعادية المعادية المعادية المعادية المعادية المعادي<br>معادية المعادية المعادية المعادية المعادية المعادية المعادية المعادية المعادية المعادية المعادية المعادية المعاد |                            |
|-----|-------------------------------------|-------------------------------------------|----------------------------------------------------|----------------------------------------------------------------------------------------------------|----------------------------|
|     |                                     |                                           | منشأتك                                             | فرصتك لتصحيح وضع                                                                                                    |                            |
|     |                                     |                                           |                                                    | بادر بالاستفادة من المهلة                                                                                                    |                            |
| 222 |                                     | ں الدلیل<br><u>ا هن</u> ا                 | اطّلع علا<br>ا <u>ضغم</u>                          | المستمرة حتى<br>15 مايو 2023م                                                                                                    |                            |
|     |                                     |                                           |                                                    | الخدمات الإلكترونية                                                                                                    |                            |
| D   | دی<br>دی]<br>تقدیم تلوار الرخون     | الله الإفراد عن عقد<br>طلب الإفراد عن عقد | ن الله المار<br>زخاة بهيمة الأنعام والحبوب والثمار | الأخذر استخداما<br>الجي التحديات الوجوية<br>علي التحديات الموريية                                                                                                    | مننذ ساوم.<br>البت المياشر |

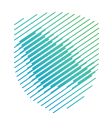

| u | ميلة الزنادة والغربية والجمرات                                                                                          |                                                         |                            |                                        |                     |                                           |        |  |
|---|----------------------------------------------------------------------------------------------------|---------------------------------------------------------|----------------------------|----------------------------------------|---------------------|-------------------------------------------|--------|--|
|   | 2 <b>7</b> *                                                                                                    |                                                         |                            |                                        | والضريبية والجمرخية | ة > الخدمات الإلكترونية > الخدمات الزخوية | الرئيد |  |
|   | <ul> <li>السنع (ال)</li> </ul>                                                                                          |                                                         |                            |                                        |                     |                                           |        |  |
|   |                                                                                                    |                                                         | بسية للبوابة               | الخدمات الرئب                          |                     |                                           |        |  |
|   | interaction in                                                                                                    | ۴7                                                      |                            |                                        |                     |                                           |        |  |
|   | ועכעןשיבוש                                                                                                    |                                                         | الحدثات الطريبية           | الكدنيات الجمرحية                      | من اركوني           |                                           | 1      |  |
|   |                                                                                                    |                                                         | المتاحة                    | الخدمات                                |                     |                                           |        |  |
|   | Q                                                                                                    |                                                         |                            |                                        | دث في الخدمات       | 🕈 ترتيب حسب البد                          |        |  |
|   |                                                                                                    |                                                         |                            |                                        |                     |                                           |        |  |
|   | ، فى الغريبة الانتقائية<br>«النتقائية على السلع التى نها<br>لى الصحة العامة أو البيئة بنسب<br>وتشمر ، المشروبات الغازية | التسجیل<br>ثقرض انضرییه<br>آثار سلییة عام<br>متفاوته، و |                            | ~~~~~~~~~~~~~~~~~~~~~~~~~~~~~~~~~~~~~~ |                     | F                                         |        |  |
|   | دخول للخدمة                                                                                                    | ε                                                       | تقديم إقرار ضريبة الاستقطا | خدمة فؤض                               |                     | تعديل كلمة المرور                         |        |  |
|   | وصف الخدمة                                                                                                    | 9                                                       |                            |                                        |                     |                                           |        |  |
|   |                                                                                                    |                                                         |                            |                                        |                     |                                           |        |  |
|   |                                                                                                    |                                                         | a                          |                                        |                     |                                           |        |  |
|   | ض على إعادة التقييم                                                                                                    | طلب اعترا                                               | دفع الضريبة                | دفع الضريبة                            |                     | إلغاء ترخيص مستودع ضريبي                  |        |  |
| 9 |                                                                                                    |                                                         |                            |                                        |                     |                                           |        |  |

3. اختيار خدمة «التسجيل في الضريبة الانتقائية» من خلال الدخول للخدمة

4. تسجيل الدخول بالرقم المميز أو البريد الإلكتروني، او نفاذ ثم إدخال كلمة المرور

| <b>(</b> | -Spécial fre da galande fre da se se se se se se se se se se se se se                                                         |                                                                                                    |
|----------|----------------------------------------------------------------------------------------------------|----------------------------------------------------------------------------------------------------|
|          | تسجيل الدخول<br>مرحبًا بك في تجربة هيئة الزكاة والضريبة والجمارك الرقمية الجديدة                                              |                                                                                                    |
|          | کی ارتقام الممیز او انزیاد انزنگترونی<br>کی خلفة المزور<br>من نسبت خلفة المزور<br>انسجان الدیون<br>سجال الدیون<br>سجال الدیون | Answer     Answer       Answer     Answer       Answer     Answer       Answer     Answer       Answer     Answer       Answer     Answer       Answer     Answer       Answer     Answer       Answer     Answer       Answer     Answer       Answer     Answer       Answer     Answer       Answer     Answer |
|          | الانتقال إلى شانية تسجيل الدخول القديمة<br>لا تملك حساب» السريل جديد<br>الرحانت الاطليمية<br>أمن المعتومات<br>سياسة الحجومية  | المد فوعات<br>الدفع الاختروني خيار سريع وسهل لپتتراماتك<br>• • • •                                                                                                    |
|          |                                                                                                    |                                                                                                    |

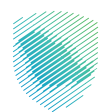

5. قم بإدخال رمز التحقق المرسل من خلال الرسائل النصية على الجوال

| cifecta 29 Augusto 163.07 Galar 🔊                                                                                                    |                                               |
|----------------------------------------------------------------------------------------------------|-----------------------------------------------|
|                                                                                                    |                                               |
| < دفع                                                                                                    |                                               |
| رمز التحقق<br>الرجاه إدخان رمز للتحقق المرسل من خلال الرسائل النمية على الجوال<br>رقم الجوال CXXXXXXX4557<br>م<br>م<br>المام جديا الحساب من حل الدخل إمار النظي أخار من للات مؤت يشغل خلاص<br>إعادة إرسال الزمز |                                               |
|                                                                                                    | الالتزامات                                    |
|                                                                                                    | لا تفوت أني إلتزام مع تقويم الالتزامات الجديد |
|                                                                                                    | ••••                                          |
|                                                                                                    |                                               |

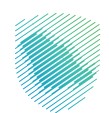

| م تقدیمه       م تفدیمه       م تفدیمه       م تفدیمه       م تفدیمه       م تفدیمه         الفواتیر الغیر مدفوعة       الوصول السریع       الوصول السریع       الوصول السریع       الوصول السریع         م تفدیمه       م تفدیمه       م تفدیمه       م تفدیمه       م تفدیمه       الوصول السریع         م تفدیمه       م تفدیمه       م تفدیمه       م تفدیمه       م تفدیمه       م تفدیمه       م تفدیمه         م تفدیمه       م تفدیمه       م تفدیمه       م تفدیمه       م تفدیمه       م تفدیمه       م تفدیمه         م تفدیمه       م تفدیمه<                                                                                                    | المواتير الغير مدفوعة       المواتير الغير مدفوعة       الوصول السريع       المواتير الغير مدفوعة       المواتير الغير مدفوعة       المواتير الغير الغير مدفوعة       المواتير الغير الغير الغير المواتير الغير العربي الغير مدفوعة       المواتير الغير مدفوعة       المواتير الغير الغير الغير المواتير الغير الغ |                                              | الرحلات التعليمية الفوترة الإنكترونية | للوقتير الغير مدفوعة استرداد المدفوعات خطة تقسيط الإعتراضات والمراجعات | ة الزكاة والضرائب الإقرارات كشف الحساب ا<br>قرارات |
|----------------------------------------------------------------------------------------------------|----------------------------------------------------------------------------------------------------|----------------------------------------------|---------------------------------------|------------------------------------------------------------------------|----------------------------------------------------|
| الفواتير الغير مدفوعة >> الوحول السريع ::<br>ه مجموع عدي ::                                                                                                    | الفواتير الغير مدفوعة >                                                                                                    | <b>(</b>                                     | متأدرة                                | لم يتم تقديمه                                                          | <b>4</b><br>تم تقدیمه                              |
| S açaega       S açaega       S açaega <td< td=""><td>C مرموع       ۲       ۲       ۲       ۲       ۲       ۲       ۲       ۲       ۲       ۲       ۲       ۲       ۲       ۲       ۲       ۲       ۲       ۲       ۲       ۲       ۲       ۲       ۲       ۲       ۲       ۲       ۲       ۲       ۲       ۲       ۲       ۲       ۲       ۲       ۲       ۲       ۲       ۲       ۲       ۲       ۲       ۲       ۲       ۲       ۲       ۲       ۲       ۲       ۲       ۲       ۲       1       1       1       1       1       1       1       1       1       1       1       1       1       1       1       1       1       1       1       1       1       1       1       1       1       1       1       1       1       1       1       1       1       1       1       1       1       1       1       1       1       1       1       1       1       1       1       1       1       1       1       1       1       1       1       1       1       1       1       1       1       1       1       1       1       1       1&lt;</td><td>:</td><td>الوصول السريع</td><td>&lt;</td><td>الفواتير الغير مدفوعة</td></td<> | C مرموع       ۲       ۲       ۲       ۲       ۲       ۲       ۲       ۲       ۲       ۲       ۲       ۲       ۲       ۲       ۲       ۲       ۲       ۲       ۲       ۲       ۲       ۲       ۲       ۲       ۲       ۲       ۲       ۲       ۲       ۲       ۲       ۲       ۲       ۲       ۲       ۲       ۲       ۲       ۲       ۲       ۲       ۲       ۲       ۲       ۲       ۲       ۲       ۲       ۲       ۲       ۲       1       1       1       1       1       1       1       1       1       1       1       1       1       1       1       1       1       1       1       1       1       1       1       1       1       1       1       1       1       1       1       1       1       1       1       1       1       1       1       1       1       1       1       1       1       1       1       1       1       1       1       1       1       1       1       1       1       1       1       1       1       1       1       1       1       1       1<                                                                                                    | :                                            | الوصول السريع                         | <                                                                      | الفواتير الغير مدفوعة                              |
| المالي         المالي                                                                                                    | ۲         ۲         ۲         ۲         ۲         ۲         ۲         ۲         ۲         ۲         ۲         ۲         ۲         ۲         ۲         ۲         ۲         ۲         ۲         ۲         ۲         ۲         ۲         ۲         ۲         ۲         ۲         ۲         ۲         ۲         ۲         ۲         ۲         ۲         ۲         ۲         ۲         ۲         ۲         ۲         ۲         ۲         ۲         ۲         ۲         ۲         ۲         ۲         ۲         ۲         ۲         ۲         ۲         ۲         ۲         ۲         ۲         ۲         ۲         ۲         ۲         ۲         ۲         ۲         ۲         1         1         1         1         1         1         1         1         1         1         1         1         1         1         1         1         1         1         1         1         1         1         1         1         1         1         1         1         1         1         1         1         1         1         1         1         1         1         1         1         1         1                                                                                                            | ی<br>میں میں میں میں میں میں میں میں میں میں | ی المیز الممیز                        |                                                                        | 3 مجموع                                            |
| جزئيا غير مدفوعة                                                                                                    | آذر العمليات                                                                                                    | دي<br>افزارت الزكاة وغربية الدخل             | ی<br>الله التسجیل<br>الله التسجیل     | ۲<br>غیر مدفوعة                                                        | کی<br>1<br>جزئیا                                   |

6. الضغط على «إدارة الزكاة والضرائب» من أعلى القائمة

7. اختيار «خدمات ضريبة السلع الانتقائية»

|                                                | الفوترة الإلكترونية | الرحلات التعليمية | الإعتراضات والمراجعات | خطة تقسيط               | استرداد المدفوعات | الفواتير الغير مدفوعة | ارات كشف الحساب | إدارة الزكاة والضرائب الإقر | الالتزامات | لوحة البيانات |
|------------------------------------------------|---------------------|-------------------|-----------------------|-------------------------|-------------------|-----------------------|-----------------|-----------------------------|------------|---------------|
|                                                |                     |                   |                       | ضرائب                   | ارة الزكاة والا   | pĮ                    |                 |                             |            |               |
| ديمات فريبة القيمة المضافة                     |                     |                   | ار<br>ضريبة الدخل     | از کاق<br>خدمات الز کاق |                   |                       |                 |                             |            |               |
| - 20<br>المؤهلين لاسترداد خربية القيمة المضافة | الأشخاص             |                   | )<br>سلع الانتقائية   | کی<br>خدمات ضریبة ال    |                   | ]                     |                 |                             |            |               |
|                                                |                     |                   |                       |                         | دمات أخرى         | خا                    |                 |                             |            |               |
| ىن العقود >                                    | الإفصاح             |                   |                       | ض                       | 🍐 خدمة فوا        |                       |                 |                             |            |               |
| < قير                                          | 🅭 طلب تسر           |                   | فيتقائية              | تقالي للضريبة الا       | الإقرار اللة      |                       |                 |                             |            |               |
| ت التواصل لمدير و مشرف العلاقة                 | 🉇 عرض بیانا         |                   | بادة                  | لاى تفاصيل الشو         | في الأطلاع        |                       |                 |                             |            |               |
| نحميل >                                        | 🍐 خدمات ال          |                   |                       | ت الحساب البنكم         | 🍐 إدارة ييالا     |                       |                 |                             |            |               |

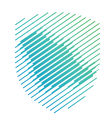

8. اختيار خدمة "تسجيل الضريبة الانتقائية"

| غوترة الإلكترونية | الرحلات التعليمية اا | الإعتراضات والمراجعات | خطة تقسيط | استرداد المدفوعات | الفواتير الغير مدفوعة | كشف الحساب         | الإقرارات   | :ارة الزكاة والضرائب | الالتزامات | لوحة البيانات |
|-------------------|----------------------|-----------------------|-----------|-------------------|-----------------------|--------------------|-------------|----------------------|------------|---------------|
|                   |                      |                       |           |                   | فائية                 | فريبة السلع الانتذ | ب > خدمات   | إدارة الزكاة والضرائ |            |               |
|                   |                      |                       |           |                   | ئية                   | سلع الانتقا        | ريبة الا    | < رجع<br>خدمات ض     |            |               |
|                   |                      |                       |           |                   | <                     | بة الإنتقائية      | سجيل الضريا | ē, ī                 |            |               |
|                   |                      |                       |           |                   |                       |                    |             |                      |            |               |
|                   |                      |                       |           |                   |                       |                    |             |                      |            |               |
|                   |                      |                       |           |                   |                       |                    |             |                      |            |               |
|                   |                      |                       |           |                   |                       |                    |             |                      |            |               |
|                   |                      |                       |           |                   |                       |                    |             |                      |            |               |

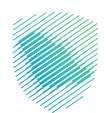

9. تعبئة تفاصيل المكلف ثم الضغط على «التالي»

| رونية | الفوترة الإلكتر | الرحلات التعليمية | الإعتراضات والمراجعات | خطة تقسيط            | استرداد المدفوعات         | الفواتير الغير مدفوعة        | كشف الحساب                 | الإقرارات                    | إدارة الزكاة والضرائب                     | الالتزامات | لوحة البيانات |
|-------|-----------------|-------------------|-----------------------|----------------------|---------------------------|------------------------------|----------------------------|------------------------------|-------------------------------------------|------------|---------------|
|       | 0 ε             | - щ - r           | 0                     |                      | ة السلع الانتقائية        | لية > التسجيل في ضريب        | ضريبة السلع الانتقا        | نسجیل فی ا                   | إدارة الضرائب > الت<br>رجوع               |            |               |
|       |                 |                   |                       |                      |                           | ئية مربوطاً برقم الايبان.    | في الضريبة الانتقا         | <b>لمكلف</b><br>ىجل التجارىي | <b>تفاصیل اا</b><br>سیتم تسجیل الس        |            |               |
|       |                 |                   |                       |                      |                           |                              |                            |                              | <b>السجل التجاري</b><br>رقم السجل التجاري |            |               |
|       |                 |                   |                       |                      |                           |                              |                            |                              |                                           |            |               |
|       |                 |                   |                       | ارة الحسابات البنكية | الإجاء الذهاب إلى خدمة إد | الىنكىة المسحلة لدم , المىئة | ي<br>تعديل بيانات الحسابات | سجل التجارم<br>حم باضافة أو  | أضف الل                                   |            |               |
|       |                 |                   |                       |                      |                           | لتاني                        |                            | ىسودة                        | حفظ کم                                    |            |               |

10. اختيار نوع النشاط الضريبي من خلال «النشاط الضريبي»، ثم تحديد نوع السلع الانتقائية، ثم الضغط على «التالي»

| لوحة البيانات النتزامات إدارة الرخاة والضرائب الإقرارات كشف الحساب الفواتير الغير مدفوعة استرداد المدفوعات خطة تقسيط الإعتراضات والمراجعات الرحلات التعليمية الفوترة الإنكترونية |
|----------------------------------------------------------------------------------------------------|
| إدارة الضرائب > التسجيل فمن ضربية السلع الانتقائية > التسجيل فمن ضربية السلع الانتقائية<br>>                                                                                     |
|                                                                                                    |
| <b>تفاصيل ضريبة السلع الانتقائية</b><br>احمل التفاصيل إدناه                                                                                                    |
| النشاط الضريبي-                                                                                                    |
| نوع الشاط الحربيني                                                                                                    |
| استراد اللغ لانتقائبة<br>ساد الله (Weither)                                                                                                    |
| بری سے مسب<br>کد ششین                                                                                                    |
|                                                                                                    |
| السلع الانتقائية»<br>جدد أمع الساد الانتقائية الماد تسجاعا لم أنشطة المسينة الانتقائية                                                                                           |
| حدد مع مشعر مسرد تشديني مان تستعه العربية المستعرب.<br>منتجات التبغ ومشتقاته<br>مشروبات الطاقة<br>المشروبات الغازية<br>المشروبات الغازية                                         |
| حفظ كمسودة الثالي                                                                                                    |

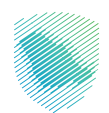

11. إكمال بيانات التعهد، ثم الضغط على «التالي»

| تراضات والمراجعات الرحلات التعليمية الفوترة الإلكترونية | خطة تقسيط الإ             | استرداد المدفوعات          | الفواتير الغير مدفوعة           | كشف الحساب                          | الإقرارات | إدارة الزكاة والضرائب | الالتزامات | لوحة البيانات |  |
|---------------------------------------------------------|---------------------------|----------------------------|---------------------------------|-------------------------------------|-----------|-----------------------|------------|---------------|--|
|                                                         | مريبة السلع الانتقائية    | نقائية > التسجيل في ذ      | جيل فى ضريبة السلع الانة        | :ارة الضرائب > التسد<br><b>رجوع</b> | 1         |                       |            |               |  |
|                                                         |                           |                            |                                 | <b>لتعهد</b><br>فمل التفاصيل أدناه  | l<br>î    |                       |            |               |  |
| linóö*                                                  |                           |                            |                                 | ىم جهة الإتصال <b>•</b>             | и         |                       |            |               |  |
| مثال: مالك ، مدير، إلحَ                                 |                           |                            |                                 | الاسم                               |           |                       |            |               |  |
| رقم (لهوية*                                             |                           |                            |                                 | ع الهوية•                           |           |                       |            |               |  |
|                                                         | -                         |                            |                                 |                                     |           |                       |            |               |  |
|                                                         |                           |                            |                                 | •Juś                                |           |                       |            |               |  |
|                                                         |                           |                            |                                 | 10-05-2023                          |           |                       |            |               |  |
|                                                         |                           |                            |                                 |                                     |           |                       |            |               |  |
| يحة                                                     | جميع المعلومات الواردة صد | ح للشخص الخاضع للضريبة وأن | ا بأننى مفوض لتعبثة هذا النموذ. | j) اقربموجب هذ                      |           |                       |            |               |  |
|                                                         |                           | التالي                     | ودة                             | حفظ كمس                             |           |                       |            |               |  |

12. قم بتحميل المرفقات اختياريًا - ثم الضغط على «التالي»

| كترونية | الرحلات التعليمية الفوترة الإلك | الإعتراضات والمراجعات | خطة تقسيط | استرداد المدفوعات  | الفواتير الغير مدفوعة         | كشف الحساب                            | الإقرارات                             | إدارة الزكاة والضرائب                    | الالتزامات | لوحة البيانات |
|---------|---------------------------------|-----------------------|-----------|--------------------|-------------------------------|---------------------------------------|---------------------------------------|------------------------------------------|------------|---------------|
|         |                                 |                       |           | ة السلع الانتقائية | ئية > التسجيل في ضريب         | ضريبة السلع الانتقا                   | التسجيل في                            | إدارة الضرائب ><br>رجوع                  |            |               |
| _       |                                 |                       |           |                    |                               | <b>ري)</b><br>پة                      | ت (إختيار<br>المعلومات التال          | <b>المر فقات</b><br>الرجاء مراجعة ا      |            |               |
|         |                                 |                       |           |                    | <b>حمیل الوثائق</b><br>تابلیت | ل<br>ب وأسقط ملف لت<br>بأقص حجم 2 ميد | إسح                                   |                                          |            |               |
|         |                                 |                       |           |                    | DOC, DOCX, XLS, XLS           | 2 ميجا بايت<br>تالية فقط X, PDF, JPG  | جم الملف اقل من<br>ف من الامتدادت الآ | 1. يجب ان يكون حر<br>2. الرجاء إرفاق ملف |            |               |
|         |                                 |                       |           |                    | التالي                        |                                       | كمسودة                                | حفظ و                                    |            |               |

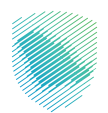

13. قم بالموافقة على الشروط والاحكام من أسفل الشاشة، ثم الضغط على «تأكيد» لإنهاء تقديم الطلب

|                                                                            | الإعتراضات والمراجعات الرحلات التعليمية الفوترة الإلكترونية     | الفوائير الغير مدفوعة استرداد المدفوعات خطة تقسيط           | نوحة البيانات الالتزامات إدارة الزكاة والضرائب الإقرارات كشف الحساب |
|----------------------------------------------------------------------------|-----------------------------------------------------------------|-------------------------------------------------------------|---------------------------------------------------------------------|
| 00000                                                                      | ل في فريبة السلع الانتقائية > التسجيل في فريبة السلع الانتقائية | ادارة الخبرائب > التسجي<br>النقوع >                         |                                                                     |
|                                                                            | التالية                                                         | متحص<br>الرجاء مراجعة المعلوم                               |                                                                     |
|                                                                            | ل المكلف                                                        | ی تفاصیا                                                    |                                                                     |
| م السجل النجارين<br>وصلة الذهبية للاستشارات والخدمات التعدينية والجيولوجية | الع<br>الع                                                      | رقم السجل التجاري<br>4030289998                             |                                                                     |
|                                                                            | ل الضريبة الانتقائية                                            | الله تفاصيل                                                 |                                                                     |
|                                                                            | ن<br>م                                                          | النشاط الغريبم<br>نوع النشاط الغريس<br>إنتاج السلع الانتقاز |                                                                     |
|                                                                            | č                                                               | السلع الانتقائية<br>نوع السلع الانتقائية<br>مشروبات الدلاقة |                                                                     |
|                                                                            |                                                                 | التعهد                                                      |                                                                     |
| ۵۵<br>س                                                                    | الد                                                             | اسم جهة الإتصال<br><b>خاند</b>                              |                                                                     |
| م الهوية<br>10000000                                                       | ة)<br>10                                                        | نوع الزورية<br>هوية خليجية                                  |                                                                     |
|                                                                            |                                                                 | لتاريخ<br>May 10, 2023                                      |                                                                     |
|                                                                            | ات (إختيارى)                                                    | المرفقا                                                     |                                                                     |
|                                                                            | م والحكام.                                                      | يومغير مدن الدري                                            |                                                                     |

14. سيظهر لك إشعار باستلام الطلب بنجاح, بانتظار موافقة هيئة الزكاة والضريب والجمارك

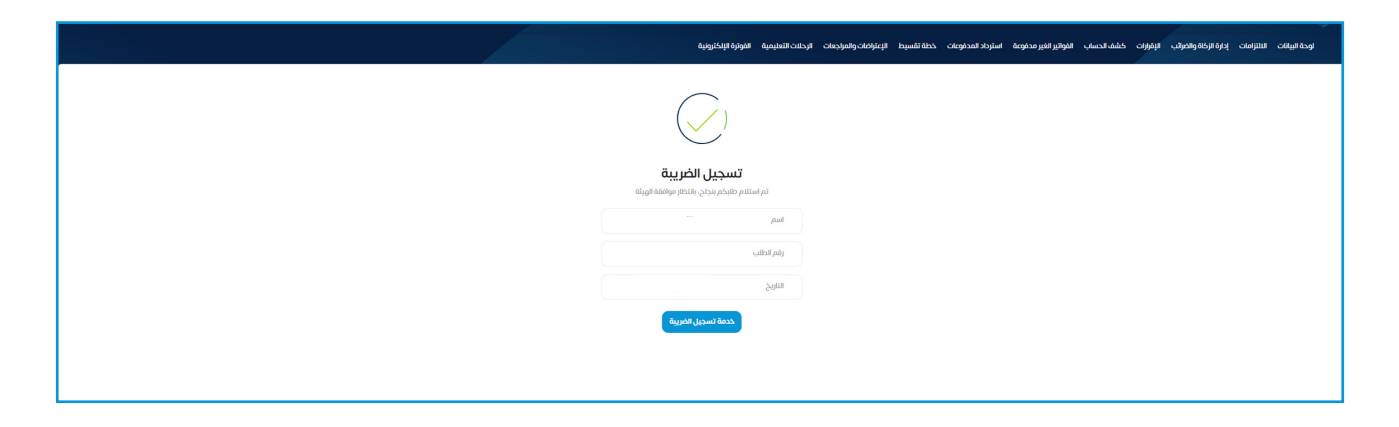

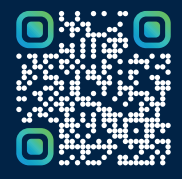

امسح هـــذا الكـود للاطّلاع علــــى آخر تحديث لهـذا المستند وكــافة المستندات المنـشورة أو تفضل بزيارة الموقع الإلكتروني zatca.gov.sa